■スマホ版Wi-Fi接続マニュアル(Android)

①アプリー覧画面から「設定」をタップ

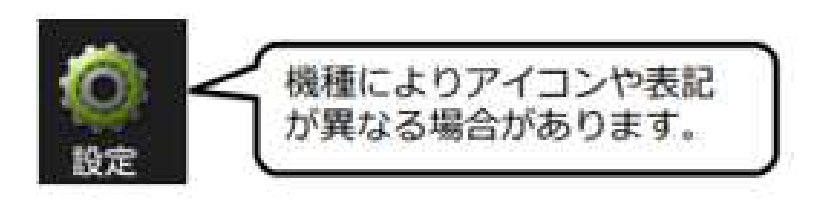

②Wi-Fiを選択し、ONになっていることを確認

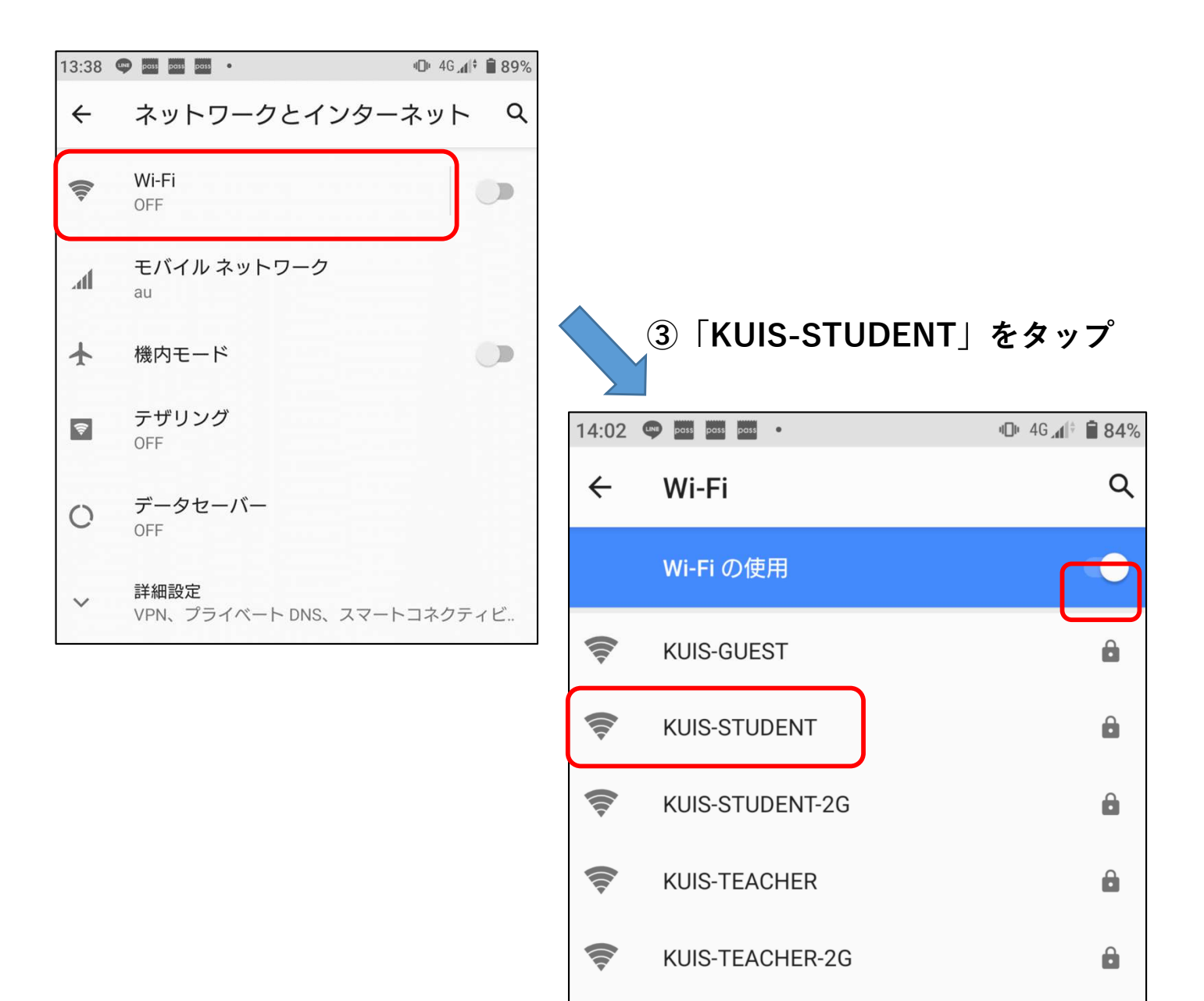

## ④画面のように設定し、「接続」をタップ

| 13:59 🖤 🚥 🚥 🚥                                | <b>□</b> □ <sub>5</sub> \$\$ , <b>1</b>   ↓ <b>■</b> 85% |                                            |
|----------------------------------------------|----------------------------------------------------------|--------------------------------------------|
| KUIS-STUDENT                                 |                                                          |                                            |
| EAP方式<br>PEAP                                | ×                                                        | EAP方式 :PEAP                                |
| フェーズ2認証<br>MSCHAPV2                          | <b>~</b>                                                 | フェーズ2認証:MSCHAPV2                           |
| CA証明書<br>システム証明書を使用<br>オンライン認証ステータス<br>検証しない | •                                                        | CA証明書:システム証明書を使用<br>オンライン認証ステータス<br>:検証しない |
| ドメイン<br><b>kuins.ac.jp</b><br>ID             |                                                          | ドメイン :kuins.ac.jp                          |
| <b>a 4981 年初初</b><br>匿名ID                    |                                                          | 匿名ID : (入力しない)     パスワード:本学のパスワード          |
| パスワード                                        |                                                          |                                            |
| □ パスワードを表示する 従量制                             |                                                          |                                            |
| 自動的に検出                                       | -                                                        |                                            |
| プロナン                                         | キャンセル 接続                                                 | ⑤学内のWi-Fiに接続が完了した状態                        |
|                                              | 13:38 🗣 🔤 🔤 🔤                                            | ・                                          |
|                                              | Wi-Fi<br>KUIS-STUDE                                      | INT 2                                      |